## Let's get you started with FirstView 1.0

**Step 1:** Download the free, easy-to-use mobile app, which is available on both iOS and Android devices. Search for app name: <u>FirstView 1.0</u>

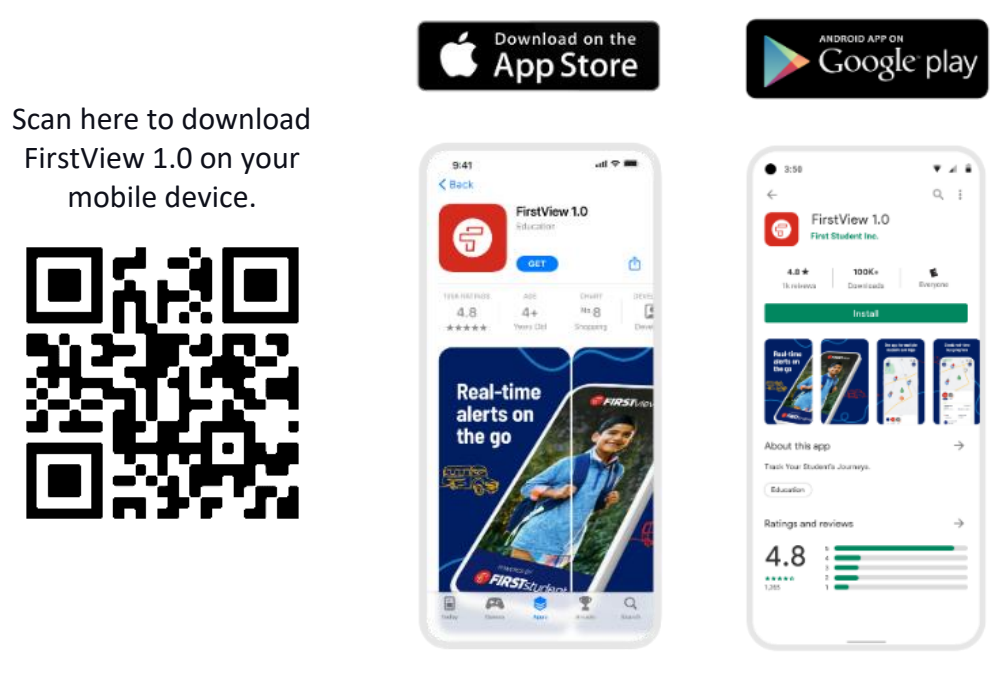

**Step 2:** Set up your FirstView 1.0 mobile app profile. You'll be asked to provide:

- The 5-character District Code: G3J8T
- Your student's student ID number
- Your student's last name
- Confirm the student(s) name to be added

**Step 3:** Once you have added your student, set-up and receive distance notifications in app, via push notification, or via email. A distance notification is an alert you'll receive when the vehicle is near your student's stop location. To set this up within the FirstView 1.0 app, go to Settings > Notifications > Manage Distance Notifications.

**Step 4:** Next, you can have yourself and/or other family members and caregivers receive daily trip email alerts. To set this up within the FirstView 1.0 app, go to Settings > Notifications > Manage Recipients.

**Step 5:** Once you have added your student(s), set-up distance notifications, and signed up family members with email alerts, begin tracking your student's daily trips!

For assistance, feel free to contact the Pendleton School District Student Transportation Liaison: Liz Smootz | 541-966-3419